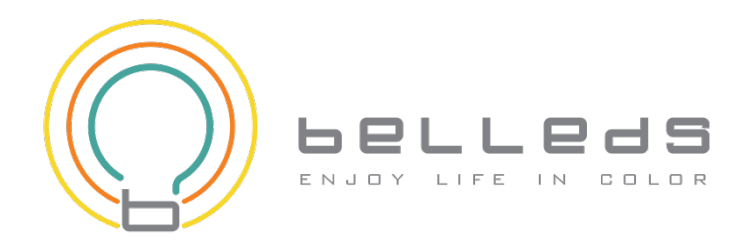

# **Q Station (BellQPro)** Quick Installation Guide For iOS (Q Strip)

(Support iOS Version: 6.1 and above)

## 1. Installation

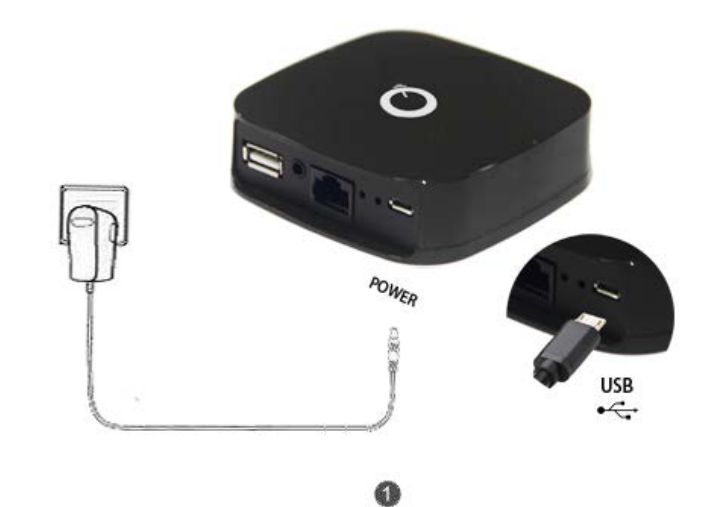

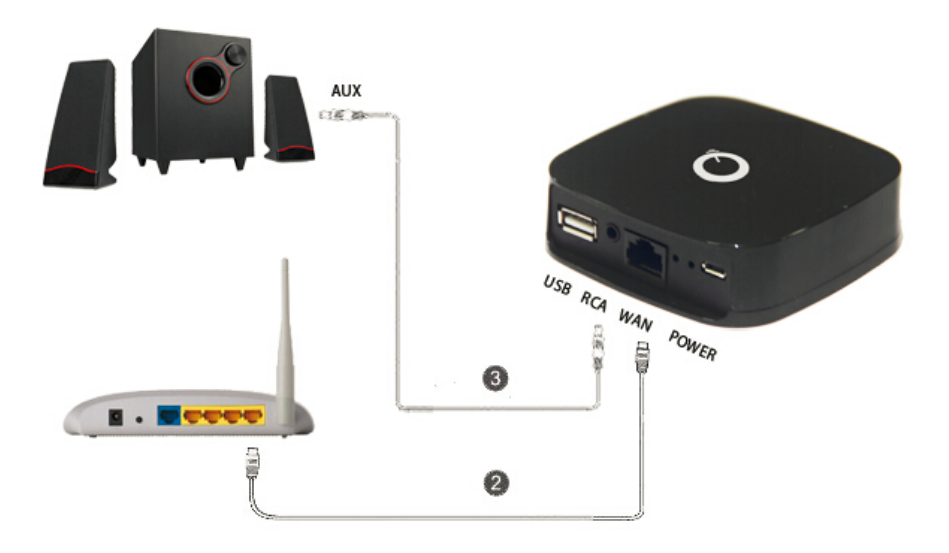

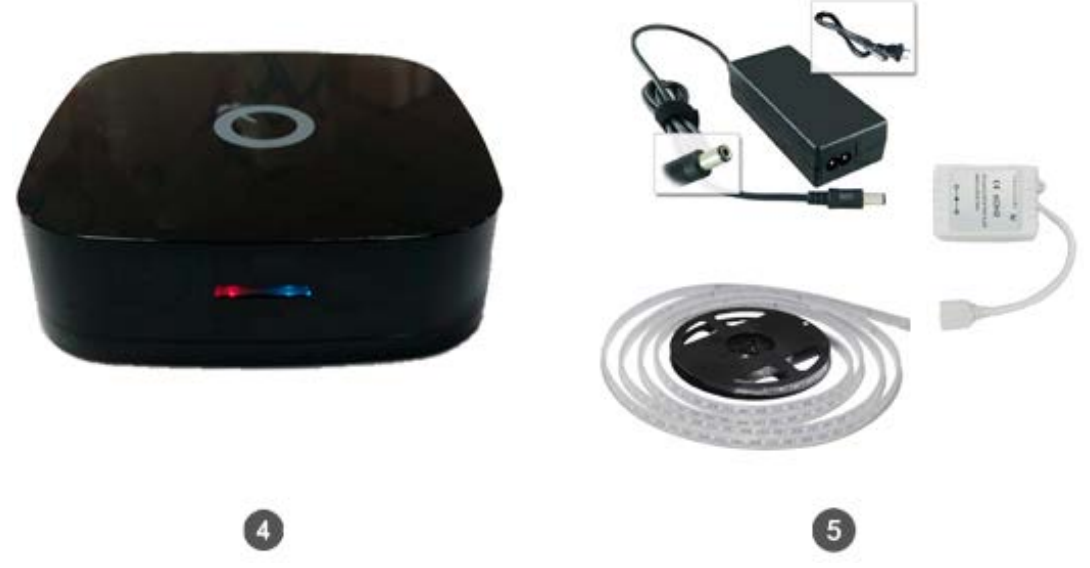

Figure 1: Power up Q Station

#### Installation Steps:

- 1) Plug in Power Adapter to Q Station.
- 2) Connect the Q Station to the LAN of your Home Router with LAN cable (optional). (If you want to connect internet wirelessly, please refer to Q Station User Guide.)
- Connect the Audio Cable from your Q Station to the AUX of your stereo or speaker.
- 4) Make sure the indicator light of Q Station is blinking with red (left) and blue (right).
- 5) Connect the Q Strip to 2.4g Control Box. And connect the power adapter.

### 2. Connect your smart device to Wi-Fi

By changing your Wi-Fi connection to "bellnetXXXXXX", you will connect to the Q Station.

Notice:

- By default, Q Station SSID is "bellnetXXXXX". No Encryption. (XXXXXX is the last 6 digit of your MAC)
- Once it is successfully connected to the Q Station, the right indicator light should be a steady blue color. Otherwise it will be blinking.

| Settings WLAN   |              |
|-----------------|--------------|
| WLAN            |              |
| ✓ bellnetA02C5C | <b>∻</b> (i) |

Figure 2: Connect Q Station SSID

## 3. Play music & Light show (use your smart phone)

1) Click the built-in APP "Music"

to play music.

- 2) Select a song, then play the song.
- 3) Swipe the screen to select speaker in AirPlay, choose "bellmusicXXXXXX" as your speaker. (*Figure 4*)

#### Notice:

- By default, Q Station Speaker Name is "bellmusicXXXXX". (XXXXXX is the last 6 digit of your MAC)
- AirPlay protocol allows you to stream music to the stereo or speaker which is connected to the Q Station. And the Q Strip will blink synchronously with your music.

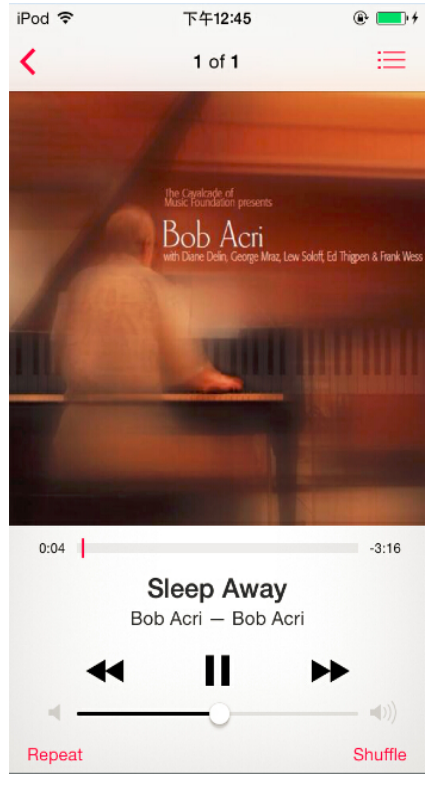

Figure 3: Use "Music" to play music

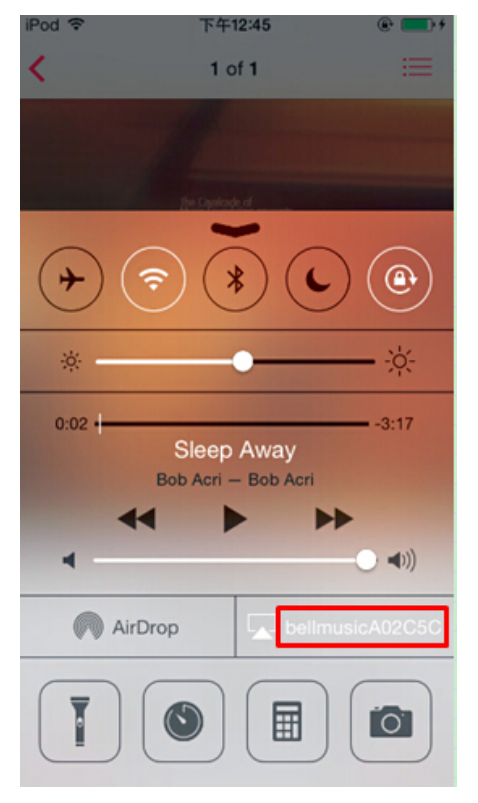

Figure 4: In AirPlay, choose speaker name "bellmusicXXXXXX"

#### **Install BellQ**

- 1) Search the APP "BellQ Pro" in APPs Store. Download and install it in your iPhone or iPAD.
- 2) Run it.

## On BellQ main page, click Sto enter Network page:

#### Set password for your Q Station SSID

Click **Basic Settings** to modify the Q Station SSID & Password.

#### Change your speaker name

Click **Music Service** to modify the Speaker Name.

#### Connect to internet wirelessly

Click Internet Connection to connect to other Wi-Fis.

(For more details, you can refer to Q Station User Guide from belleds.com.)